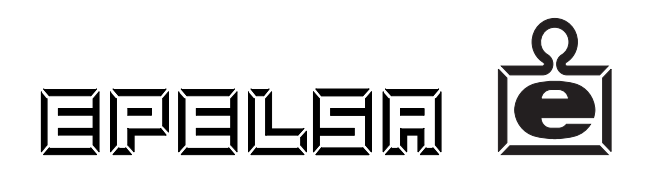

Manuel d'utilisation de la balance MERCATIC

F

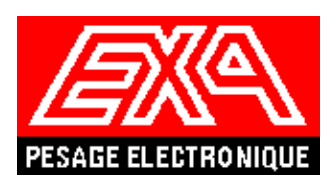

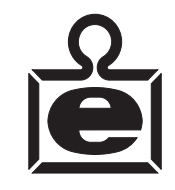

Manuel d'utilisation de la balance MERCATIC

## **CONSEILS D'UTILISATION**

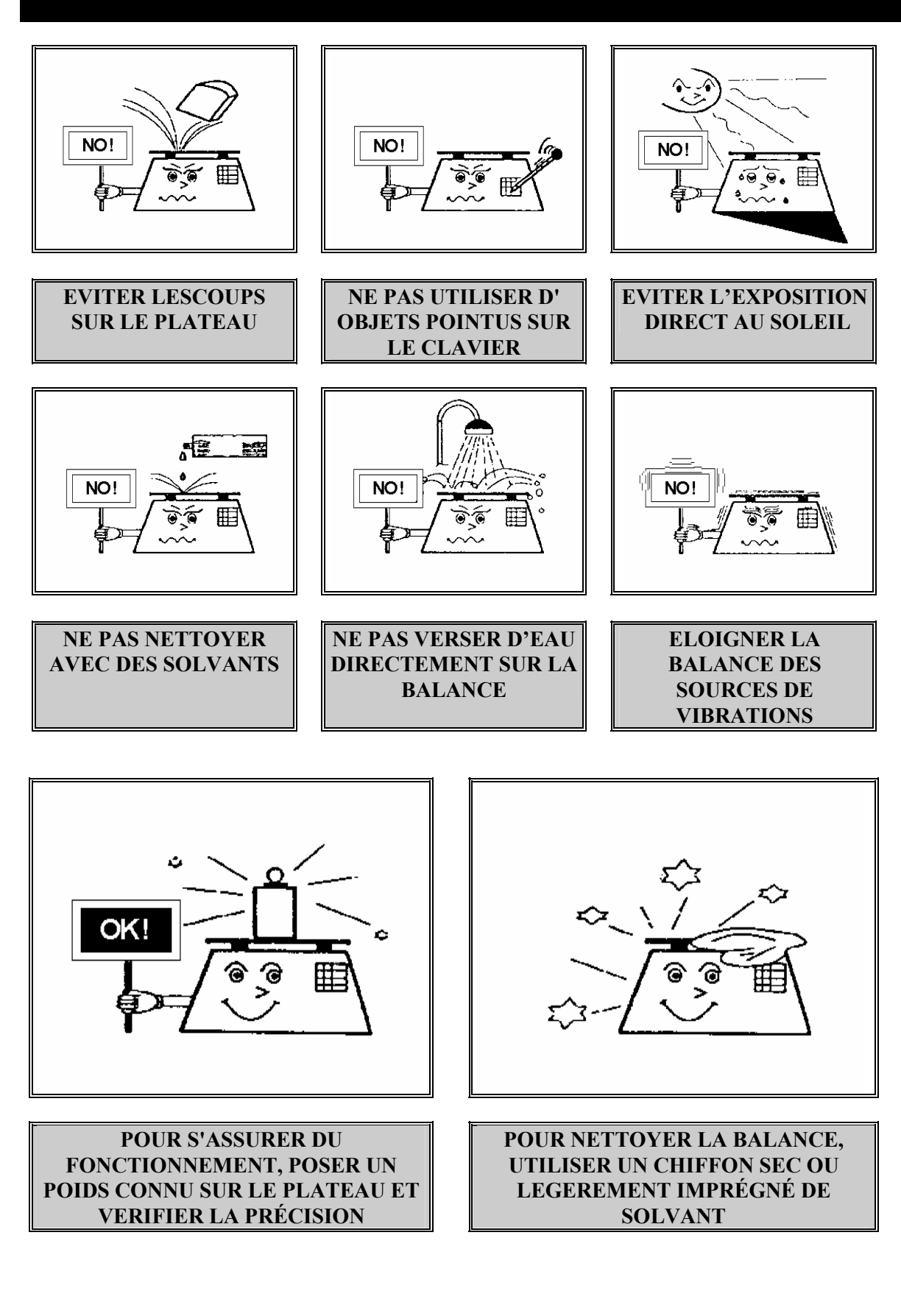

| 4      |
|--------|
| 4      |
| 5      |
| 5<br>5 |
| 6      |
| 6      |
| 7      |
| 7      |
| 8      |
| 8      |
| 8      |
| 8      |
| 8      |
| 9      |
|        |

MU-BSEI

| <ul><li>13.1 TRAVAIL AVEC UN VENDEUR</li><li>13.2 TRAVAIL AVEC DEUX VENDEURS</li></ul>                                                                                                    | 9<br>10              |
|----------------------------------------------------------------------------------------------------|----------------------|
| 14. OPERATION CONSTANTE (PRODUIT NON PESE)                                                                                                    | <u> </u>             |
| <ul><li>14.1 TRAVAIL AVEC UN VENDEUR</li><li>14.2 TRAVAIL AVEC DEUX VENDEURS</li></ul>                                                                                                    | 10<br>11             |
| <b>15. MULTIPLICATION DE PRODUITS NON PESÉS</b>                                                                                                    | 11                   |
| <ul><li>15.1 TRAVAIL AVEC UN VENDEUR</li><li>14.2 TRAVAIL AVEC DEUX VENDEURS</li></ul>                                                                                                    | 11<br>12             |
| 16. OPERATION NEGATIVE (REMBOURSEMENT)                                                                                                    | 12                   |
| <ul><li>16.1 TRAVAIL AVEC UN VENDEUR</li><li>16.2 TRAVAIL AVEC DEUX VENDEURS</li></ul>                                                                                                    | 12<br>12             |
| 17. VOIR TOTAL (SUBTOTAL)                                                                                                    | 13                   |
| <ul><li>17.1 TRAVAIL AVEC UN VENDEUR</li><li>17.2 TRAVAIL AVEC DEUX VENDEURS</li></ul>                                                                                                    | 13<br>13             |
| 18. FIXER TOTAL                                                                                                    | 13                   |
| 19. EFFACER TOTAL ET IMPRESSION DE TICKET                                                                                                    | 14                   |
| <ul><li>19.1 TRAVAIL AVEC UN VENDEUR</li><li>19.2 TRAVAIL AVEC DEUX VENDEURS</li></ul>                                                                                                    | 14<br>15             |
| 20. CALCUL DU RENDU MONNAIE                                                                                                    | 15                   |
| 21. INDICATEUR DE BATTERIE BASSE                                                                                                    | 16                   |
| 22. MENU D'UTILISATION                                                                                                    | 17                   |
| <ul> <li>22.1 CONNECTION/DECONNECTION DE L'IMPRIMANTE</li> <li>22.2 CHARGEMENT DU PAPIER DANS L'IMPRIMANTE</li> <li>22.3 VARIATION DU CONTRASTE D'IMPRESSION</li> <li>22.4 PROGRAMMATION DE LA DATE ET DE L'HEURE</li> </ul> | 18<br>18<br>19<br>19 |
| <ul><li>22.5 SELECTION DU RENDU MONNAIE</li><li>22.6 TYPES D'ENTÊTES ET LEGENDES*</li></ul>                                                                                                    | 20<br>21             |
| <ul> <li>22.7 PROGRAMMATION DES ENTÊTES/LEGENDES*</li> <li>22.8 PROGRAMMATION DE LA CLEF*</li> </ul>                                                                                                    | 21<br>22             |
| <b>22.9 TOTAUX VENDEURS*</b><br>22.9.1 IMPRESSION DES TOTAUX VENDEURS                                                                                                    | <b>23</b><br>23      |
| 22.9.1.1 TRAVAIL AVEC UN VENDEUR                                                                                                    | 23                   |

| 22.9.1       | .2 TRAVAIL AVEC DEUX VENDEURS        | 24 |
|--------------|--------------------------------------|----|
| 22.9.2       | . EFFACER LES TOTAUX VENDEURS        | 25 |
| 22.9.2       | .1 TRAVAIL AVEC DEUX VENDEURS        | 25 |
| <u>23. A</u> | NNEXE                                | 25 |
| 23.1         | A.I CHANGEMENT DE PHASE EUROS        | 25 |
| 23.2         | A.II BATTERIE                        | 26 |
| 23.3         | LISTE DES ERREURS POSSIBLES          | 26 |
| 23.4         | A.IV JEU DE CARACTERES DE LA BALANCE | 26 |
| 23.5         | A.V CHARGEMENT PAPIER                | 27 |

# **1. INTRODUCTION**

Chers utilisateurs de la balance MERCATIC,

Afin de profiter au mieux des fonctionnalités de votre appareil, il serait souhaitable que vous accordiez toute votre attention au présent manuel. N'attendez pas pour le consulter et ainsi vous pourrez obtenir de meilleurs performances dés l'éxecution de la première pésée.

Cet équipement est conçu peser des produits, calculer le prix à payer et imprimer un ticket récapitulatif

## 2. DESCRIPTION DE L'EQUIPEMENT

![](_page_6_Figure_5.jpeg)

![](_page_7_Picture_0.jpeg)

## **3. AFFICHEUR**

**3.1 AFFICHEUR AVANT** 

![](_page_7_Figure_3.jpeg)

#### **3.2 AFFICHEUR ARRIÈRE**

![](_page_7_Figure_5.jpeg)

L'indicateur des balances MERCATIC est composé :

- 1. Indicateur de poids : 5 digits.
- 2. Indicateur de prix unitaire : 5 digits.
- 3. Indicateur de prix à payer : 6 digits.
- 4. Voyants : ce sont 6 flêches qui indiquent:
  - A. Zéro: le poids sur le plateau est égal à zéro.
  - B. Net: l'indicateur de poids affiche le poids net.
  - C. Batterie: Indique que la batterie doit être rechargée.
  - D. Stable: indique que le poids est stable.
  - E. Tare fixe: La tare de la balance est fixée.
  - F. Prix fixe: le prix introduit est fixé.

![](_page_8_Figure_0.jpeg)

![](_page_8_Picture_1.jpeg)

La balance dispose d'un clavier de 20 touches, 11 numériques et 9 de fonction .:

| [0][9]     | Touches numériques utilisées pour introduir des valeurs.             |
|------------|----------------------------------------------------------------------|
| [00]       | Double zéro ou multiplier par cent.                                  |
| [C]        | Effacer: pour effacer des donnés introduites.                        |
| [T]        | Touche de tare: Tare semiautomatique et cumulative.                  |
| [X/ESC]    | Multiplication de produits non pesés. Sortie de menu et des erreurs. |
| [F]        | Touche de fixe: Permet de fixer la tare, le prix et mode total.      |
| [V1]       | Touche Vendeur 1.                                                    |
| [V2]       | Touche Vendeur 2.                                                    |
| [*]        | Touche de total.                                                     |
| [MENU]     | Touche de Menu. Entrée dans Menu de configuration.                   |
| [-]        | Touche de remboursement.                                             |
| [T] et [F] | Zéro: Cette combinaison effetue le zéro.                             |

## 5. MODE OPERATOIRE

Mise en marche: A la mise sous tension, la réference du programme va apparaître dans l'indicateur de poids.

Ensuite va débuter le cycle de vérification composé d'une séquence de digits de 0 à 9, et se terminant par une mise à zéro de l'équipement.

Au final, l'équipement affiche donc des zéros dans l'indicateur de poids, dans celui du prix unitaire et du prix à payer, les indicateurs de **STABLE** et **ZÉRO** étants allumés.

![](_page_9_Picture_0.jpeg)

![](_page_9_Picture_1.jpeg)

Si l'équipement ne parvient pas au zéro initial, l'indicateur affichera :

| @<br>kg                               |
|---------------------------------------|
| <pre>     T</pre>                     |
| 9       T       Fix       ⊕       Fix |

# 6. PESÉE

Placer le poids sur la balance. L'indicateur affichera la valeur du poids tout en allumant le voyant **STABLE** lors de la stabilité.

Si le poids est trop important, des tirets apparaîtront dans la partie superieure de l'aficheur poids. Si le poids est trop bas, celles-ci vont apparaître dans la partie inferieure des indicateurs.

## 7. TARE

Placer le poids à tarer sur le plateau. Le voyant de **ZÉRO** va s'éteindre. Attendez que le voyant **STABLE** s'allume.

Pressez la touche tare **[T]**. Le voyant **NET** s'allume et apparaît **0** dans l'indicateur de poids. Vous pouvez faire un autre pesée.

Cette operation est possible même en cas de tare anterieure, la valeur de la nouvelle tare s'ajjoutera alors à celle déjà enregistrés.

Si le poids à tarer est trop important, la touche restera sans effet.

# 8. EFFACER LA TARE

- 1. Une fois que l'équipement est passé par un poids positif stable, si l'on enlève toutes les charges du plateau (poids taré compris), la tare accumulée va s'effacer automatiquement et 0 apparaitra dans l'indicateur de poids, avec le voyant NET éteint et le voyant ZÉRO allumé.
- 2. Si l'on presse la touche **[T]** sans poids présents sur le plateau, la tare va s'effacer, l'indicateur de poids affichera **0**, voyant **NET** éteint.

# 9. ZÉRO DE LA BALANCE

Pressez ensemble les touches [T]+[F]. L'équipement affiche des tirets horizontaux pendant un instant et si le poids présent sur le plateau est compris dans les marges permises, 0 apparaît dans l'indicateur de poids et les voyants ZÉRO et STABLE s'allument.

Si le poids est hors des marges, la mise à zéro de l'équipement n'aura pas lieu.

## **10. INTRODUCTION DE PRIX UNITAIRES**

Pressez les touches numériques correspondant au prix que vous desirez saisir. Celui-ci va apparaître dans l'indicateur de prix unitaire. Vous pouvez aussi utiliser la touche **[00]**. La valeur inserée va s'inscrire automatiquement avec les décimales configurées.

Si un poids different de zéro est présent sur le plateau, le prix à payer va apparaître automatiquement dans l'indicateur de prix à payer. L'arrondissage de ce montant sera alors fonction de la configuration (1 ou 5).

## **11. EFFACER LE PRIX**

- 1. Presser la touche [C], les indicateurs de prix vont afficher 0.
- 2. Le prix s'efface automatiquement lorsque le poids passe par zéro après être passé par une valeur positive. Exception : cela ne se produit pas en cas de prix fixés.
- 3. Après avoir enregistré une opération, le prix revient à zéro. Exception : cela ne se produit pas en cas de prix fixés.

# **12. FIXER TARE ET PRIX**

La touche **[F]** est utilisée pour fixer ou libérer la tare et le prix unitaire. Pour fixer le prix il faut suivre la séquence suivante:

- Introduire un prix avec le clavier numérique.
- Presser la touche [F]. Le voyant PRIX FIXE s'allume.

Pour fixer la tare, suivre la séquence suivante:

- Placer le poids à tarer sur le plateau et attendez la stabilité.
- Pressez la touche **[T]** pour tarer le poids. Le voyant **NET** s'allume et l'indicateur de poids affiche zéro.
- Pressez la touche [F]. Le voyant TARE FIXE s'allume.

Pour fixer la tare et le prix en même temps suivre la séquence suivante:

- Placer le poids à tarer sur le plateau.
- Presser la touche **[T]** pour tarer le poids. Le voyant **NET** s'allume et l'indicateur de poids affiche zéro.
- Introduire un prix avec le clavier numérique.
- Presser la touche [F]. Les voyants PRIX FIXE et TARE FIXE s'allument.

# **13. CUMUL D'OPERATIONS**

#### 13.1 TRAVAIL AVEC UN VENDEUR

La touche utilisée pour totaliser est **[V1]**. Placer un poids sur le plateau. Introduire un prix et presser la touche de totalisation. L'operation va se cumuler si le poids soit stable. L'operation sera imprimée immediatement sur le ticket.

Si le poids n'est pas stable la balance attendra la stabilité. Dans ce cas l'indicateur de prix à payer clignote afin d'indiquer cette situation. Il est alors possible d'annuler l'operation avec la touche **[X/ESC]**.

Si l'operation est correcte:

- La balance va émettre un bref signal sonore de confirmation.
- L'operation restera affichée pendant 1 seconde.
- La somme va s'accumuler.
- La somme, le poids et les opérations vont s'accumuler dans le grand total.
- Une ligne de ticket va s'imprimer.

Le signal sonore sera double, pour indiquer la validation de la touche pressée et indiquer la confirmation de l'opération. L'indication va s'afficher pendant 1 seconde, et va s'effacer automatiquement lorsque la balance revient au mode poids.

Si les valeurs accumulées sont supérieurs à la capacité de la balance, l'operation n'aura pas lieu et la balance affichera **ERREUR**. Consulter la liste des erreurs possibles dans l'appendice.

Une fois l'opération enregistrée, enlever le poids du plateau de la balance avant de faire une nouvelle operation. Si le poids ne repasse pas par zéro, la balance n'acceptera pas de nouvelles opérations.

**NOTE:** Si l'imprimante est déconnectée ou manque de papier, la balance n'enregistrera pas l'opération et affichera erreur d'imprimante.

### 13.2 TRAVAIL AVEC DEUX VENDEURS

La touche utilisée est **[V1]** pour le vendeur 1 et **[V2]** pour le vendeur 2. Placer un poids sur le plateau. Introduire un prix unitaire et presser la touche du vendeur desiré. L'opération sera enregistrée lorsque le poids sera stable. L'operation est gardée en mémoire et sera imprimée lors de la demande de total.

Si le poids n'est pas stable la balance attendra la stabilité. Dans ce cas l'indicateur de prix à payer clignote afin d'indiquer cette situation. Il est alors possible d'annuler l'operation avec la touche **[X/ESC]**.

- La balance va émettre un bref signal sonore de confirmation.
- L'operation restera affichée pendant 1 seconde.
- La somme va s'accumuler.
- La somme, le poids et les opérations vont s'accumuler dans le grand total.

L'indication va s'afficher pendant 1 seconde, et va s'effacer automatiquement lorsque la balance revient au mode poids.

Si les valeurs accumulées sont supérieurs à la capacité de la balance, l'operation n'aura pas lieu et la balance affichera **ERREUR**. Consulter la liste des erreurs possibles dans l'appendice.

Une fois l'opération enregistrée, enlever le poids du plateau de la balance avant de faire une nouvelle operation. Si le poids ne repasse pas par zéro, la balance n'acceptera pas de nouvelles opérations.

**NOTE:** Si l'imprimante est déconnectée ou manque de papier, la balance n'enregistrera pas l'opération et affichera erreur d'imprimante.

## 14. OPERATION CONSTANTE (produit non pesé)

#### 14.1 TRAVAIL AVEC UN VENDEUR

Avec le poids à zéro introduire un prix et presser la touche **[V1]**. L'afficheur indiquera:

![](_page_12_Figure_14.jpeg)

La balance émet un signal sonore de confirmation et affiche la somme saisie (dans ce cas 123) et imprime une ligne de ticket. Cette indication reste affichée pendant 1 seconde environ.

Lors du retour au mode poids, le prix s'efface automatiquement.

Si les valeurs accumulées sont supérieurs à la capacité de la balance, l'operation n'aura pas lieu et la balance affichera **ERREUR**. Consulter la liste des erreurs possibles dans l'appendice.

#### 14.2 TRAVAIL AVEC DEUX VENDEURS

Avec le prix à zéro, introduir un prix et presser la touche du vendeur choisi (**[V1]** ou **[V2]**). Le fonctionnement est ensuite identique au fonctionnement avec un vendeur exception faite que l'impression aura lieu lors de la demande de total vendeur.

## 15. MULTIPLICATION DE PRODUITS NON PESÉS

#### 15.1 TRAVAIL AVEC UN VENDEUR

Avec le poids à zéro introduire un prix. L'afficheur indiquera:

![](_page_13_Figure_8.jpeg)

La balance attend alors le nombre de produits, (maximum de trois chiffres), le total du prix unitaire multiplié par le nombre de produits étant affiché dans l'indicateur de prix à payer. Si la valeur maximale du prix à payer est dépassée par le calcul, des tirets vont apparaître dans la partie superieure de l'indicateur de prix à payer.

Pour annuler l'operation presser la touche **[C]**. La balance reviendra en mode poids et effacera le nombre de produits et le prix.

Appuyer sur la touche **[V1]** pour enregistrer l'opération, la balance émettra alors un signal sonore de confirmation et imprimera une ligne de ticket. L'indication restera affichée 1 seconde.

Lors du retour au mode poids, le prix s'efface automatiquement.

Si les valeurs accumulées sont supérieurs à la capacité de la balance, l'operation n'aura pas lieu et la balance affichera **ERREUR**. Consulter la liste des erreurs possibles dans l'appendice.

#### 14.2 TRAVAIL AVEC DEUX VENDEURS

Le fonctionnement est ensuite identique au fonctionnement avec un vendeur exception faite que l'impression aura lieu lors de la demande de total vendeur.

### 16. OPERATION NEGATIVE (remboursement)

#### 16.1 TRAVAIL AVEC UN VENDEUR

Avec le poids à zéro, introduire un prix et presser la touche [-]. Dans les afficheurs apparaît alors l'information suivante:

![](_page_14_Figure_5.jpeg)

Le prix à payer va diminuer selon la somme inserée. Une ligne de ticket va s'imprimer.

L'indication restera affichée 1 seconde.

Lors du retour au mode poids, le prix s'efface automatiquement.

Si les valeurs accumulées sont supérieurs à la capacité de la balance, l'operation n'aura pas lieu et la balance affichera **ERREUR**. Consulter la liste des erreurs possibles dans l'appendice.

#### 16.2 TRAVAIL AVEC DEUX VENDEURS

Avec le poids à zéro, introduire un prix et presser la touche [-]. La balance demande alors le vendeur auquel attribuer l'operation. Répondre avec la touche [V1] pour le vendeur 1 ou [V2] pour le vendeur 2.

Le prix à payer va diminuer selon la somme inserée

L'indication restera affichée 1 seconde.

Lors du retour au mode poids, le prix s'efface automatiquement.

Si les valeurs accumulées sont supérieurs à la capacité de la balance, l'operation n'aura pas lieu et la balance affichera **ERREUR**.

## **<u>17. VOIR TOTAL (subtotal)</u>**

#### 17.1 TRAVAIL AVEC UN VENDEUR

Avec le prix à zéro, presser la touche **[V1]**, le total en cours va s'afficher pendant 1 seconde ou jusqu'à ce qu'on presse de nouveau la touche du vendeur.

![](_page_15_Figure_3.jpeg)

### **17.2 TRAVAIL AVEC DEUX VENDEURS**

Avec le prix à zéro, presser la touche correspondante au vendeur (**[V1]** ou **[V2]**), le total du vendeur choisi va s'afficher pendant 1 seconde ou jusqu'à ce que l'on presse de nouveau la touche de total.

![](_page_15_Picture_6.jpeg)

Le X situé à côté de TOT indique le numéro du vendeur dont le total est affiché.

## 18. FIXER TOTAL

Il est possible de fixer l'affichage du total au delà d'une seconde. Pour cela, lorsque le total est affiché :

Presser la touche **[F]**, le mode total va se maintenir jusqu'à ce qu'on presse la touche de vendeur (**[V1]** ou **[V2]**) ou la touche **[X/ESC]**.

## **19. EFFACER TOTAL ET IMPRESSION DE TICKET**

#### **19.1 TRAVAIL AVEC UN VENDEUR**

Le total est visualisé par la touche [V1] (voir paragraphe anterieur).

Presser ensuite la touche [\*], le total en cours va s'imprimer et les totaux vont s'effacer.

Si la balance est programmée pour calculer le rendu monnaie, tabuler ensuite l'argent remis à l'aide du clavier numérique ( $[0] \dots [9]$ ), la balance va ensuite calculer la monnaie à rendre (voir paragraphe suivant). Pour conclure l'opération, presser la touche [X/ESC].

Par la touche [X/ESC] on revient au mode poids.

Le ticket qui apparaît est le suivant:

TICKET SANS CONVERSION EURO TICKETAVEC CONVERSION EURO

| 11111111                                 | 1111111                             | 1111111                        |
|------------------------------------------|-------------------------------------|--------------------------------|
| 11111111                                 |                                     | 1111111                        |
| 222222222                                | 22222222                            | 22222222                       |
| 33333333                                 | 3333333                             | 3333333                        |
| 44444444                                 | 444444                              | 4444444                        |
|                                          | V 01                                | N 0003                         |
| 22 05 00                                 | 1.01                                | 15.26                          |
| 23-03-00                                 |                                     | 15.50                          |
|                                          |                                     |                                |
| kg                                       | F/kg                                | F                              |
| 1.245                                    | 14.75                               | 18.35                          |
| 1.250                                    | 33.25                               | 41.55                          |
|                                          |                                     |                                |
|                                          |                                     |                                |
| OP 02                                    |                                     |                                |
| OP. 02                                   |                                     |                                |
| OP. 02                                   | 59.9(                               |                                |
| OP. 02<br>TOTAL                          | 59.90                               | )                              |
| OP. 02<br>TOTAL                          | <b>59.9(</b>                        | 5555555                        |
| OP. 02<br>TOTAL<br>55555555<br>666666666 | <b>59.9(</b><br>5555555             | )<br>5555555<br>6666666        |
| OP. 02<br>TOTAL<br>5555555<br>66666666   | <b>59.9(</b><br>5555555<br>66666666 | )<br>5555555<br>66666666       |
| OP. 02<br>TOTAL<br>5555555<br>666666666  | <b>59.9(</b><br>5555555<br>66666666 | )<br>5555555<br>6666666        |
| OP. 02<br>TOTAL<br>5555555<br>666666666  | <b>59.9(</b><br>5555555<br>6666666  | )<br>5555555<br>6666666        |
| OP. 02<br>TOTAL<br>55555555<br>666666666 | <b>59.9(</b><br>5555555<br>6666666  | )<br>5555555<br>6666666        |
| OP. 02<br>TOTAL<br>55555555<br>666666666 | <b>59.9(</b><br>5555555<br>6666666  | <b>)</b><br>5555555<br>6666666 |

| 11111111       | 1111111   | 11111111 |
|----------------|-----------|----------|
| 22222222       | 22222222  | 22222222 |
| 33333333       | 33333333  | 33333333 |
| 44444444       | 4444444   | 4444444  |
| V.01           | N. 0003   |          |
| 23-05-00       |           | 15:36    |
|                |           |          |
| kg             | F/kg      | F        |
| 1.245          | 14.75     | 18.35    |
| 1.250          | 33.25     | 41.55    |
| OP. 02         |           |          |
| TOTAL          | 59.9      | 0        |
| 55555555       | 5555555   | 5555555  |
| 66666666       | 66666666  | 66666666 |
| τοτλι Α        | €= 01     | 3        |
| $(1 \neq = 1)$ | 6 55957 I | F)       |
| (10-0          | 0.559571  | .,       |
|                |           | _        |
|                |           |          |

#### 19.2 TRAVAIL AVEC DEUX VENDEURS

Le total est visualisé par la touche du vendeur souhaité [V1] ou [V2] (voir paragraphe anterieur).

Presser ensuite la touche [\*], le total en cours va s'imprimer et les totaux vont s'effacer.

Si la balance est programmée pour calculer le rendu monnaie, tabuler ensuite l'argent remis à l'aide du clavier numérique ( $[0] \dots [9]$ ), la balance va ensuite calculer la monnaie à rendre (voir paragraphe suivant). Pour conclure l'opération, presser la touche [X/ESC].

Par la touche [X/ESC] on revient au mode poids.

### 20. CALCUL DU RENDU MONNAIE

Cette fonction est utilisable seulement si elle est activée dans le menu restreint.

Une fois que l'on a édité le total correspondant à un vendeur, nous pouvons travailler en mode rendu monnaie.

Dans l'afficheur poids, on visualisera le total du vendeur, dans l'afficheur de prix unitaire la balance signale le mode rendu monnaie et dans celui du prix à payer le total du client.

Si l'on presse une touche numérique, l'indication I apparaitra au coté des lettres CHG pour indiquer que l'on saisi la somme donnée par le client. Une fois cette somme saisie, presser la touche vendeur ([V1] ou [V2]); la balance indiquera dans l'afficheur du prix à payer la somme qu'il faut rendre.

### Introduction de la somme donnée par le client

![](_page_17_Picture_11.jpeg)

### La balance affiche la somme à rendre

![](_page_18_Picture_1.jpeg)

L'indication va persisiter jusqu'à ce que l'on presse la touche **[X/ESC]**, la balance reviendra alors en mode poids.

Il est possible d'effacer à tout moment en utilisant la touche [C], la balance revient alors au mode total.

Si on commet un erreur lors de l'introduction de la somme donnée (inferieur au prix à payer), la balance va afficher des tirets dans l'afficheur du prix à payer:

![](_page_18_Figure_5.jpeg)

## **21. INDICATEUR DE BATTERIE BASSE**

Lorsque la tension de la batterie arrive à sa limite basse, le voyant **BATTERIE** va clignoter et la balance cesser d'imprimer et d'enregistrer des opérations.

Quand la batterie sera épuisée, l'indicateur de poids affichera **POWER** et le voyant **BATTERIE** restera allumé. La balance doit alors être remise en charge après avoir été préalablement éteinte.

## 22. MENU D'UTILISATION

Si l'on presse la touche [Menu], la balance entre en mode menu d'utilisation.L'afficheur indique alors:

![](_page_19_Figure_2.jpeg)

La balance a deux niveaux de menu. Le premier permet de modifier les options d'imprimante et de changer la date et l'heure. Ce menu est orienté vendeur.

Un seconde niveau restreint permet de consulter et d'effacer les totaux et d'accéder à la programmation de entêtes et légendes, en plus des fonctions déjà évoquées.

Le choix du menu s'effectue par l'introduction d'une clef numérique de 6 chiffres pendant que la balance affiche **MENU**. Pendant que l'on saisie la clef, l'afficheur indiquera:

![](_page_19_Figure_6.jpeg)

Si la clef programmée est '000000' il n'est pas nécessaire de la saisir pour accéder à toutes les fonctions du menu

Dans le menu d'utilisation on peut acceder aux fonctions suivantes:

- 1. Connecter/Déconnecter l'imprimante.
- 2. Charger papier dans l'imprimante.
- 3. Variation du contraste d'impression.
- 4. Programmation de la date.
- 5. Programmation de l'heure.
- 6. Programmation du rendu monnaie.

- \*Programmation des formats entêtes et légendes.
- \*Programmation des entêtes et légendes.
- 9. \*Programmation de la clef.

7.

8.

10. Totaux vendeurs: imprimer et effacer.

Les options signalées par '\*' sont accessibles seulement dans le menu restreint. Les touches utilisées dans les menus sont les suivantes:

| [Menu]     | Menu de configuration. quitter les options du menu                                |
|------------|-----------------------------------------------------------------------------------|
| [V1]       | Avance dans les options du menu. (Enter)                                          |
| <b>[F]</b> | Choisir option. Avance d'un caractère pour programmer textes.                     |
| [*]        | Arrière d'un caractère pour programmer textes.                                    |
| [T]        | Déplacer le curseur d'un caractère vers la droite pour programmer textes, date et |
|            | heure.                                                                            |
| [-]        | Déplacer le curseur d'un caractère vers la gauche pour programmer textes, date et |
|            | heure.                                                                            |
| [1][9]     | Avance rapide pour programmer textes. Choisir intensité d'impression.             |
| [00]       | Effacer texte complet pour programmer textes.                                     |
| [C]        | Effacer totaux vendeurs. Effacer un caractère pour programmer textes. Mise à      |
|            | zéro des secondes pour programmer heure.                                          |
| [V2]       | Dans certaines options test des données inserées.                                 |
| [X/ESC]    | Retour au mode poids.                                                             |

### 22.1 CONNECTION/DECONNECTION DE l'IMPRIMANTE

Dans l'option **PRN ON/OFF** du menu d'utilisation, la touche **[F]** permet de modifier l'état de connection de l'imprimante. attention : si l'imprimante n'est pas connectée, la balance n'enregistrera pas les opérations.

Si l'imprimante est connectée, la balance affichera Imprimante On (PRN ON):

![](_page_20_Figure_9.jpeg)

Dans le cas contraire elle affichera Imprimante Off (PRN OFF).

### 22.2 CHARGEMENT DU PAPIER DANS L'IMPRIMANTE

Dans le menu d'utilisation, l'option **PAPER ON/OFF** et la touche **[F]** permettent d'activer le moteur de l'imprimante afin de faciliter le chargement de papier.

![](_page_21_Figure_0.jpeg)

La séquence à suivre pour charger le papier est la suivante:

- Choisir l'option du menu comme indiquée précedemment.
- Ouvrir le couvercle de l'imprimante.
- Presser la touche [F].
- Mettre le papier dans la rainure de l'imprimante. L'imprimante va l'entraîner.
- Quant le papier commence à sortir, presser la touche pour arrêter l'avance papier
- Fermer le couvercle de l'imprimante sans coinçer le papier.

#### 22.3 VARIATION DU CONTRASTE D'IMPRESSION

Dans le menu d'utilisation par l'option **CONTR X**, et avec les touches **[0]...[9]** il est possible de modifier le contraste de l'imprimante. Attention : la durée de la batterie sera proportionelle à la valeur du contraste choisie, il est donc conseillé d'utiliser une valeur la plus basse possible.

Le contraste sera au maximum de '9' et au minimum de '0'.

#### 22.4 PROGRAMMATION DE LA DATE ET DE L'HEURE

La date sera introduite avec les touches numériques au format JJMMAA. L'afficheur indiquera:

![](_page_21_Figure_13.jpeg)

La touche **[V2]** permet de vérifier si les données introduites sont cohérentes. La touche **[X/ESC]** permet d'annuler la saisie.

La saisie de l'heure s'effectue au fornat HHMM. L'afficheur indiquera:

![](_page_22_Figure_2.jpeg)

La touche [C] met à zéro les secondes (qui ne sont pas visualisées).

En programmation de date comme en programmation de l'heure, si l'on n'a pas introduit correctement les données, la balance fera la correction avant de passer à l'option suivante. Par exemple, si on a inseré la date' 999999', la balance va la remplacer par '311299'.

### 22.5 SELECTION DU RENDU MONNAIE

Cette option du menu permet de sélectionner le rendu monnaie. CHG ON signifie que la balance attendra le calcul du rendu monnaie, CHG OFF qu'elle n'attendra pas.

![](_page_22_Figure_7.jpeg)

### 22.6 TYPES D'ENTÊTES ET LEGENDES\*

Dans l'option suivante du menu on peut choisir le type de lettre de chaque entête ou légende, voir même si celle-ci va apparaître ou pas sur le ticket. Les options possibles sont les suivantes:

![](_page_23_Figure_2.jpeg)

Les 6 valeurs présentes dans l'afficheur de prix à payer (**'nnnnn**' dans ce cas), correspondent, dans l'ordre, aux entêtes 1, 2, 3 et 4 et aux légendes 1 et 2. Ces valeurs représentant le type de caractère utilisé, peuvent être :

 $N-Normal \quad B-Bold \quad L-Double \ hauteur \quad G-Double \ hauteur \ et \ largeur \quad U-Non \ utilisée$ 

Attention :le nombre de caractères disponibles pour la programmation des entêtes et légendes est directement proportionel au type de lettre choisi. Par exemple en lettre normale ou double hauteur, on peut imprimer 26 caractères par ligne, contre 20 caractères en lettre bold et double hauteur et largeur.

Les touches utilisées pour configurer les valeurs sont :

| [T]          | Avance à la position suivante.    |
|--------------|-----------------------------------|
| [-]          | Revient à la position précédente. |
| [ <b>F</b> ] | Modifie le type (U, N, B, L o G). |

#### 22.7 PROGRAMMATION DES ENTÊTES/LEGENDES\*

La balance dispose de 4 lignes d'entêtes et de 2 de légendes programmables. Les entêtes et légendes vont apparaître à la suite si l'on presse la touche **[V1]**, d'abord les 4 entêtes et ensuite les 2 légendes (la touche **[Menu]** permet de revenir en arrière).

Lors de la programmation des entêtes, la balance affichera:

![](_page_24_Figure_1.jpeg)

Dans ce cas le n° 1 nous informe que nous sommes en train de programmer l'entête n° 1, le 'n' nous signale qu'elle est configurée en lettre normal et le tiret signifie:

> Si le tiret est superieur - Majuscule Si le tiret est central - Numéro ou symbole Si le tiret est inferieur - Minuscule

Lors de la programmation des légendes, la balance affiche la même chose sauf que le texte '**HE**' (entête), est remplacé par '**FO**' (légende).

Le caractère en cours de programmation clignote.

Les touches utilisées dans ce mode sont:

| [-]         | Déplace le curseur (caractère clignotant) vers la gauche.      |
|-------------|----------------------------------------------------------------|
| [T]         | Déplace le curseur (caractère clignotant) vers la droite.      |
| <b>[F</b> ] | Avance dans le jeu de caractères (voir appendice).             |
| [*]         | Revient en arrière dans le jeu de caractère.                   |
| [X/ESC]     | Retour au mode menu.                                           |
| [0][9]      | Déplacement rapide.                                            |
| [V2]        | Imprime la ligne en cours de programmation.                    |
| [6]         | Déplace le curseur vers la droite.                             |
| [V1]        | Termine l'édition de la ligne actuelle et passe à la suivante. |
| [00]        | Efface la ligne.                                               |
| [C]         | Efface le caractère en cours.                                  |

### 22.8 PROGRAMMATION DE LA CLEF\*

Pour changer la clef d'accésau menu restreint, utiliser les touches numériques **[0]...[9]**. La touche **[X/ESC]** termine la modification. Si l'on insère le code '000000' le menu ne sera pas restreint.

La clef inserée doit toujours comporter 6 chiffres.

![](_page_25_Picture_0.jpeg)

![](_page_25_Figure_1.jpeg)

Une fois la clef inserée (**PASSWORD**) la balance indique '**NEW PASSW**', qui signifie que l'on a modifié la clef et qu'il faut la mémoriser.

ATTENTION : si la clef est perdue ou oubliée, seul le service technique pourra avoir accés aux options restreintes.

### 22.9 TOTAUX VENDEURS\*

Des cette option du menu il est possible d'imprimer et d'effacer les totaux vendeurs.

# 22.9.1. IMPRESSION DES TOTAUX VENDEURS

Dans le menu '**MENU TOTAL**' en utilisant la touche [\*] il est possible d'imprimer les totaux. Selon si la balance travaille avec un ou deux vendeurs, les totaux vont s'imprimer selon les formats suivants:

![](_page_25_Figure_8.jpeg)

![](_page_26_Picture_0.jpeg)

## 22.9.1.1 TRAVAIL AVEC UN VENDEUR

TOTAL

1.245 2763.90

0

#### 22.9.1.2 TRAVAIL AVEC DEUX VENDEURS

| 11111111111111111111111111111111111111                      |
|-------------------------------------------------------------|
| 23-05-00 12:38                                              |
| GRAND TOTAL                                                 |
| VENDEUR 1<br>Poids 1.245<br>Total 2763.90<br>Imp. Négatif 0 |
| VENDEUR 2<br>Poids 3.780<br>Total 4235.70<br>Imp. Négatif 0 |
| TOTALPoids5.025Total6999.60Imp. Négatif0                    |
| Tickets 5                                                   |
| 55555555555555555555555555555555555555                      |
|                                                             |

# 22.9.2. EFFACER LES TOTAUX VENDEURS

Dans la même option du menu, en utilisant la touche [C], la balance va imprimer les totaux et les effacer, remettant à zéro le compteur de tickets.

## 22.9.2.1 TRAVAIL AVEC DEUX VENDEURS

| 23-05-00       12:37       N= 00001         23-05-00       12:38         GRAND TOTAL         VENDEUR 1         Poids       1.245         Total       2763.90         Imp. Négatif       0         VENDEUR 2         Poids       3.780         Total       4235.70         Imp. Négatif       0         TOTAL         Poids       5.025         Total       6999.60         Imp. Négatif       0 |
|----------------------------------------------------------------------------------------------------|
| 23-05-00 12:38<br><b>GRAND TOTAL</b><br>VENDEUR 1<br>Poids 1.245<br>Total 2763.90<br>Imp. Négatif 0<br>VENDEUR 2<br>Poids 3.780<br>Total 4235.70<br>Imp. Négatif 0<br>TOTAL<br>Poids 5.025<br>Total 6999.60<br>Imp. Négatif 0                                                                                                    |
| GRAND TOTALVENDEUR 1Poids1.245Total2763.90Imp. Négatif0VENDEUR 2Poids3.780Total4235.70Imp. Négatif0TOTALPoids5.025Total6999.60Imp. Négatif0                                                                                                    |
| VENDEUR 1Poids1.245Total2763.90Imp. Négatif0VENDEUR 20Poids3.780Total4235.70Imp. Négatif0TOTALPoids5.025Total6999.60Imp. Négatif0                                                                                                    |
| VENDEUR 2Poids3.780Total4235.70Imp. Négatif0TOTALPoids5.025Total6999.60Imp. Négatif0                                                                                                    |
| TOTAL<br>Poids 5.025<br>Total 6999.60<br>Imp. Négatif 0                                                                                                    |
| Poids5.025Total6999.60Imp. Négatif0                                                                                                    |
|                                                                                                    |
| Tickets 5                                                                                                    |
| CUMUL TOTAL EFFACE                                                                                                    |
| 55555555555555555555555555555555555555                                                                                                    |

## 23. ANNEXE

#### 23.1 A.I CHANGEMENT DE PHASE EUROS

Lors de la séquence initiale de test, l'introduction de la clef **010702** permet d'accéder à un menu de configuration où l'on pourra programmer les paramètres suivants dans l'ordre indiqué:

PARAMETRE NATIONAL MONNAIE PHASE EURO DECIMALES DU PRIX pour la monnaie choisie ARRONDISSAGE pour la monnaie choisie

Avant d'accéder à ce menu, il est nécessaire de fermer les tickets et d'effacer les totaux. Si les totaux ne sont pas clos, la balance affichera ERREUR 17 pour le signaler.

![](_page_28_Picture_0.jpeg)

Une fois validé l'arrondissage, la balance reviendra à la séquence initiale. La programmation de ces paramètres est décrite dans le manuel d'installation.

#### 23.2 A.II BATTERIE

La batterie interne est une baterie au plomb aux caractèristiques suivantes:

- 12 v. - 3 A/h.

ayant une autonomie de 500 heures de fonctionnement (variable selon l'utilisation).

Pour la recharger, il est nécessaire d'utiliser l'adaptateur de 18 v. 350 mA. fourni en introduisant le connecteur de l'adaptateur dans le connecteur d'entrée de la balance situé à la gauche de l'interrupteur Marche/Arrêt. Le temps de recharge est d'environ 12 heures, balance éteinte.

#### **23.3 LISTE DES ERREURS POSSIBLES**

| Numero de<br>l'erreur | Cause                                                                                                    |
|-----------------------|----------------------------------------------------------------------------------------------------|
| 1                     | Erreur de timeout imprimante. Contacter service technique                                                            |
| 2                     | Erreur vendeur. Contacter service technique.                                                                         |
| 3                     | Erreur N° de ligne. Fermer le ticket en cours.                                                                       |
| 4                     | Mode ticket: erreur non critique, il est conseillé de fermer les tickets<br>en cours et éteindre/allumer la balance. |
| 5                     | Erreur en point decimal: Contacter service technique                                                                 |
| 9                     | Données erronées. Répeter l'operation.                                                                               |
| 10                    | Somme à 0: Répeter l'operation .                                                                                     |
| 11                    | Erreur en sous-total: Il n'existe pas sous-total pour le vendeur choisi.                                             |
| 12                    | n° maximale de lignes (20) dépassé. Fermer le ticket.                                                                |
| 13                    | Il n'y a pas de papier dans l'imprimante.                                                                            |
| 14                    | Erreur imprimante: Contacter service technique.                                                                      |
| 15                    | Erreur imprimante: La tension de batterie est trop basse.                                                            |
| 16                    | L'imprimante n'est pas validée. Voir dans menu d'utilisation.                                                        |
| 17                    | Erreur totaux ou tickets ouverts. Fermer totaux et tickets en cours.                                                 |
| 51                    | Erreur d'ecriture en EEPROM.                                                                                         |
| 60                    | Erreur de réglage: Consulter manuel d'installation.                                                                  |
| 61                    | Erreur de réglage: Consulter manuel d'installation.                                                                  |
| 62                    | Erreur de réglage: Consulter manuel d'installation.                                                                  |
| TEST 8                | Cet erreur apparaît si la balance n'est pas réglée                                                                   |

#### 23.4 A.IV JEU DE CARACTERES DE LA BALANCE

![](_page_29_Figure_0.jpeg)

#### UTILISER DU PAPIER THERMIQUE HOMOLOGUÉ NETTOYER LA TETE THERMIQUE REGULIEREMENT N'INSERER AUCUN OBJET POINTU DANS LES DIFFERENTS PARTIES DE L'IMPRIMANTE

ATTENTION!!! HAUTE TEMPERATURE AU NIVEAU DE LA TETE THERMIQUE

![](_page_30_Figure_2.jpeg)

![](_page_31_Picture_0.jpeg)

![](_page_31_Picture_1.jpeg)

![](_page_31_Picture_2.jpeg)

Parc d'activités Rémora, voie romaine Route de Pessac-BP98 33172 GRADIGNAN CEDEX FRANCE Tel: 05 56 75 77 80- FAX: 05 56 75 77 81- Adresse E-mail: info@exa-france.com Site Internet: http://www.exa-france.com